## BIOWEB

INSTRUKCJA URUCHOMIENIA W IDE ECLIPSE RATIONAL SOFTWARE ARCHITECT

1. Jeśli nie istnieje zainstalowana na systemie Windows Java JDK, należy pobrać i zainstalować. Link do strony:

http://www.oracle.com/technetwork/java/javase/downloads/jdk7-downloads-1880260.html

- 2. Pobranie Eclipse. Wersja Eclipse IDE for C/C++ Developers. Link do strony: <u>https://eclipse.org/downloads/</u>
- 3. Pobranie IBM Rational Software Architect

Link do strony: https://www.ibm.com/developerworks/downloads/r/architect/

- a. Instalacja należy wypakować pobraną paczkę i uruchomić instalator. Plik: launchpad64
- b. Wybór języka i wersji

| re Architect Wybierz język: polski 🔍                                                                                                    |
|----------------------------------------------------------------------------------------------------|
| Witamy w instalatorze produktu IBM Rational Software                                                                                                    |
| Architect                                                                                                    |
| IBM Rational Software Architect to zintegrowane środowisko do zarządzania<br>architekturami rozwiazań, redukowania ryzyka zwiazanego z projektowaniem                                                                                                    |
| automatyzacji tworzenia oprogramowania oraz szybszego dostarczania rozwiązań w<br>bardziej przewidywalny sposób przy niższych kosztach.                                                                                                    |
|                                                                                                    |
| Ten starter służy do instalowania produktu podstawowego Rational Software Architect 9.1 i<br>najnowszej wersji serwera WebSphere Application Server 8.5.5.2 dla systemów Windows i<br>Linux. Wymagania wstępne są następujące:                                                                                                    |
| Uprawnienia administratora lub użytkownika root                                                                                                    |
| <ul> <li>Obraz instalacyjny (ten, za pomocą którego uruchomiono ten starter)</li> <li>Obraz podetawowy 1 produktu Rational Software Architect 9 1</li> </ul>                                                                                                    |
| Obraz podstawowy i produktu kadonał Software Architect 9.1     Obraz podstawowy 2 produktu Rational Software Architect 9.1                                                                                                    |
| IBM WebSphere Application Server Liberty for Developers 8.5.5.2                                                                                                    |
| Licansed Materials - Property of IBM, (c) IBM Corp. 2002, 2014. IBM, logo IBM oraz ibm.com są znakami<br>towarowymi IBM Corp. zarejestrowanymi w wielu systemach prawnych na całym ówiecie. Dazwy innych<br>produktów i usług mogą być znakami towarowymi IBM lub innych podmiotów. Aktualna lista znaków<br>towarowych IBM dostępna jest w serwisie WWW, pod adresem www.ibm.com/legal/copytrade.shtml.<br>Program ten jest licencjonowany na warunkach umowy licencyjnej dla tego Programu. Korzystanie z<br>Program u cznacza zgodę Użytkownika na warunki zwarte w umowie. |
|                                                                                                    |

c. Widok wyboru zawartości – należy zaznaczyć wszystkie opcje.

|   | IBM Install                                                                                                    | ation Manager                      |                           |               |                    | - 🗆 🗙         |
|---|----------------------------------------------------------------------------------------------------|------------------------------------|---------------------------|---------------|--------------------|---------------|
|   | Instalacja pakietów                                                                                                    | by dysków pakietu IBM® Bat         | tional® Software          | Architect 9.1 | BM WebSphere       | ->            |
| _ | Application Server Liberty for Developers 8.5.5.2. Więcej na ten temat można znaleźć                                                                                                    | w informacjach szczegółow          | ych.                      |               |                    | Annual States |
|   |                                                                                                    |                                    |                           |               |                    | *             |
|   | Pakiety instalacyjne                                                                                                    | Status                             | Dostawca                  |               | Typ klucza lice    | ncji          |
|   | <ul> <li>✓ ① IBM Installation Manager</li> <li>✓ ①, Wersja 1.7.2</li> <li>✓ ② IBM WebSohere Application Server Liberty for Developers</li> </ul>                                                                                                    | Zostanie zainstalowany             | IBM                       |               | Żaden klucz ni     | e jest wyma   |
|   | Image: Stational Stational S | Zostanie zainstalowany             | IBM                       |               |                    |               |
|   | 🗹 📢 Wersja 9.1                                                                                                    | Zostanie zainstalowany             | IBM                       |               | Próbna             |               |
|   | □ Pokaž wszystkie wersje                                                                                                    |                                    |                           | Szukaj innycl | h wersji, poprawel | i rozszerzeń  |
|   | Szczegóły                                                                                                    |                                    |                           |               |                    |               |
|   | IBM Installation Manager 1.7.2<br>Program IBM Installation Manager to narcędzie używane do instalowania i konserwowa<br>• Reposytorium: C:\Users\kburdzy\AppData\Local\Temp\BMIM8834437001615647435                                                                                                    | nia pakietów oprogramowar<br>5.tmp | nia. <u>Wiecej inform</u> | nacji         |                    |               |
| ? | )                                                                                                    |                                    | < Wstecz                  | Dalej >       | Instaluj           | Anuluj        |

d. Informacja przed instalacją – należy zamknąć wszystkie inne programy

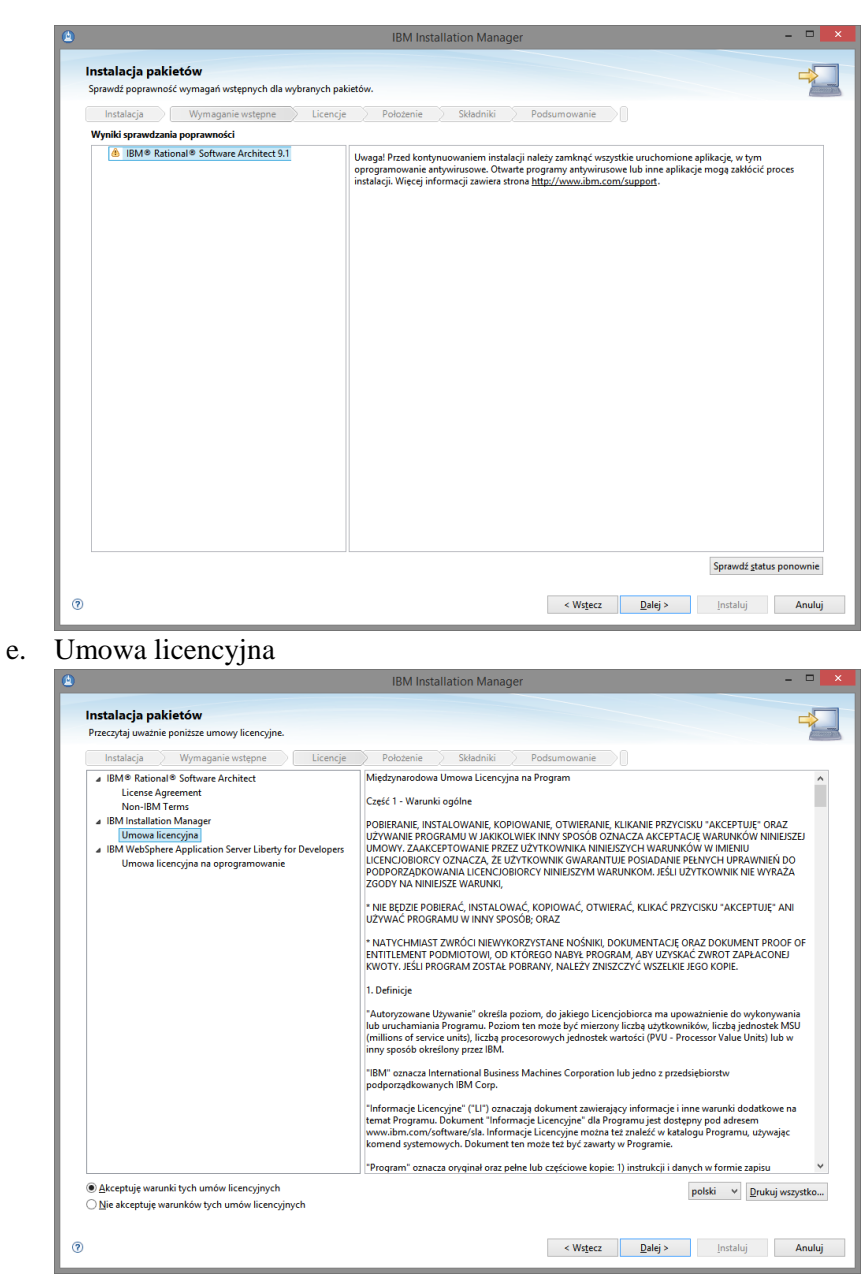

f. Wybór miejsca instalacji

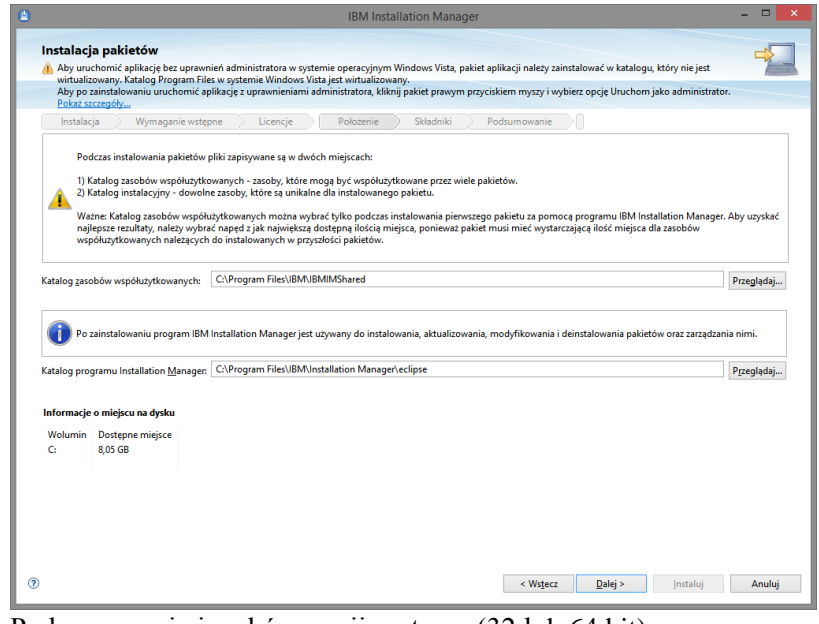

g. Podsumowanie i wybór wersji systemu (32 lub 64 bit)

| · · · · · · · · · · · · · · · · · · ·         | vymaganie wstępne                                     | Licencje Położ               | enie Składniki           | Podsumowan                    | ie                                                |            |           |  |
|-----------------------------------------------|-------------------------------------------------------|------------------------------|--------------------------|-------------------------------|---------------------------------------------------|------------|-----------|--|
| Nazwa grupy pakietów                          | r                                                     |                              | Katalog instalacyjny     |                               |                                                   | Archite    | dura      |  |
| IBM Software D<br>IPM® Patie                  | elivery Platform                                      | 1                            | C:\Program Files\IBM\SDP |                               |                                                   | 64-bitov   | vy        |  |
| WebSphere Lib<br>BM WebSp                     | erty V8.5<br>here Application Server Lib              | perty for Developers 8.5.5.2 | C:\Program Files\IBM\Wel | oSphere\Libert                | y                                                 | 64-bitov   | vy        |  |
| Vazwa grupy pakietów<br>Gatalog instalacyjny: | : IBM Software Delivery Pla<br>C:\Program Files\IBM\S | atform<br>DP                 |                          |                               |                                                   | P <u>r</u> | zeglądaj. |  |
| wybor architektury:                           | ⊖ 32-bitowy ● 64-bit                                  | owy                          |                          |                               |                                                   |            |           |  |
|                                               |                                                       | Szczenóly Inform             |                          |                               |                                                   |            |           |  |
| Szczegóły                                     |                                                       |                              |                          | Informacje                    | o miejscu na dysku                                |            |           |  |
| Szczegóły<br>Katalog zasobów wspć             | łużytkowanych: C:\Progra                              | m Files\IBM\IBMIMShared      |                          | Informacje (<br>Wolumin<br>C: | o miejscu na dysku<br>Dostępne miejsce<br>8,05 GB |            |           |  |

h. Wybór istniejącej instancji Eclipse zainstalowanej na systemie operacyjnym

|                                                                                                    | IDIVI IIstallauori Mahagei                                                                                                    |                                                                              |
|----------------------------------------------------------------------------------------------------|----------------------------------------------------------------------------------------------------|------------------------------------------------------------------------------|
| Instalacja pakietóv                                                                                                    | w                                                                                                    | -5                                                                           |
| 😣 Ten pakiet instalacyjny                                                                                                    | v może korzystać tylko z istniejącej instalacji Eclipse, która używa środowiska JRE w wersji 1.7.                                                                                                    | 7                                                                            |
| Instalacja Wyn                                                                                                    | maganie wstępne Licencje Położenie Składniki Podsumowanie                                                                                                    |                                                                              |
| Wybierz opcję Rozszerz ist                                                                                                    | tniejące środowisko Eclipse, aby rozszerzyć istniejącą wersję środowiska Eclipse. Ta opcja dotyczy pakietów, które zostaną zr                                                                                                    | instalowane w grupie IBM                                                     |
| Software Delivery Platform                                                                                                    | n.                                                                                                    |                                                                              |
| Pakiety znajdują si                                                                                                    | ię w pakunku z wersją zintegrowanego środowiska programistycznego Eclipse. Kliknij przycisk Dalej, aby kontynuować insta                                                                                                    | ilację domyślną.                                                             |
| Jeśli jednak na kor<br>Eclipse z funkcją al<br>Eclipse funkcję pał<br>dotyczacych instal                                                                                                    | mputerze znajduje sie ju iz kompatybilna wersje produktów lub środowiska Eclipse, które zostały zainstalowane w kompatybil<br>kwalistacja Eclipse, bieżcaj instancje fordowiska IDE Eclipse motar norzszeryć na potzeby integrowania produktów. Podcza<br>kistłu są dostępne w środowisku IDE Eclipse, ale pliki pakietu są instalowane we własnym katalogu. Więcej informacji można<br>kowania konkyterneo nakietu. | ilnej wersji środowiska<br>s rozszerzania środowiska<br>a znaleźć w tematach |
| W przypadku wybr<br>uruchomieniu kon                                                                                                    | rania opcji rozzezreznia środowiska Eclipse i kliknięcia przycisku Dalej określone środowisko Eclipse zostanie zainicjowane w<br>medy eclipse - initialize z poziomu wiersza komend.                                                                                                    | sposób odpowiadający                                                         |
| ✓ <u>R</u> ozszerz istniejące środ                                                                                                    | dowisko Eclipse                                                                                                    |                                                                              |
| Środowisko IDE <u>E</u> clipse:                                                                                                    | C:\Files\eclipse                                                                                                    | Przeglądaj                                                                   |
|                                                                                                    | Podaj podkatalog zawierający plik eclipse.exe.                                                                                                    |                                                                              |
| Maszyna J <u>V</u> M Eclipse:                                                                                                    | C:\Program Files (x86)\Java\jre1.8.0_45                                                                                                    |                                                                              |
|                                                                                                    |                                                                                                    | Sprawdź status ponownie                                                      |
|                                                                                                    |                                                                                                    |                                                                              |
| 0                                                                                                    | < Wstecz Dalej >                                                                                                    | Instaluj Anulo                                                               |
| Vybór jezyl                                                                                                    | ka                                                                                                    |                                                                              |
| 1 1001 192.1                                                                                                    |                                                                                                    |                                                                              |
| 5 5CJ                                                                                                    | IBM Installation Manager                                                                                                    | _ = =                                                                        |
|                                                                                                    | IBM Installation Manager                                                                                                    |                                                                              |
| Instalacja pakietóv<br>Wybierz tłumaczenia do za                                                                                                    | IBM installation Manager                                                                                                    |                                                                              |
| Instalacja pakietóv Wybierz tłumaczenia do za Instalacja                                                                                                    | IBM Installation Manager                                                                                                    |                                                                              |
| Instalacja pakietóv Wybierz tłumaczenia do za Instalacja Wyn                                                                                                    | IBM Installation Manager  w ainstalowania. maganie wstępne Licencje Położenie Składniki Podsumowanie                                                                                                    |                                                                              |
| Instalacja pakietów Wybierz tłumaczenia dla pa Wybierz tłumaczenia dla pa                                                                                                    | IBM Installation Manager                                                                                                    |                                                                              |
| Instalacja pakietów Wybierz tłumaczenia do za Instalacja Wym Wybierz tłumaczenia dla pz Tłumaczenia obsługiwane                                                                                     | IBM Installation Manager                                                                                                    |                                                                              |
| Instalacja pakietów Wybierz tłumaczenia do za Instalacja Wym Wybierz tłumaczenia dła pa Tłumaczenia obsługiwane M_Angielski                                                                         | IBM Installation Manager  w ainstalowania. maganie wstępne Licencje Położenie Składniki Podsumowanie akietów, które zostaną zainstalowane w grupie pakietów IBM Software Delivery Platform, WebSphere Liberty VB.S. e przez wszystkie pakiety                                                                                                    |                                                                              |
| Tinstalacja pakletów Wybier tłumsczenia do za Instalacja Wym Wybierz tłumsczenia dła pa Tumaczenia obsługiwane Mangielski                                                                           | IBM Installation Manager  w ainstalowania. maganie wstępne Licencje Położenie Składniki Podsumowanie akietów, które zostaną zainstalowane w grupie pakietów IBM Software Delivery Platform, WebSphere Liberty VB.S. e przez wszystkie pakiety                                                                                                    |                                                                              |
| Tinstalacja pakietó Wybier tłumscenia do za Instalacja Wym Wybierz tłumscenia dła pa Tłumscenia obługiwane @ Angietski  Tłumscenia obługiwane                                                       | IBM Installation Manager  w ainstalovania. maganie wstępne Licencje Położenie Składniki Podsumowanie akietów, które zostaną zainstalowane w grupie pakietów IBM Software Delivery Platform, WebSphere Liberty V8.5. e przez wszystkie pakiety ane tylko przez niektóre pakiety                                                                                                    |                                                                              |
| Instalacja pakletó Wybier tłumsczenia do za Instalacja Wym Wybierz tłumsczenia dła pa Tumaczenia obsługiwane Ø Angielski  Tumaczenia obsługiwane                                                    | IBM Installation Manager  w ainstalovania. maganie wstepne Licencje Polozenie Składniki Podsumowanie akietów, które zostanę zainstalowane w grupie pakietów IBM Software Delivery Platform, WebSphere Liberty VB.S. e przez wszystkie pakiety ane tylko przez niektóre pakiety Wybierz w                                                                                                    | nzystko Wyczyść wszystk                                                      |
| Instalacja pakietó  Wybier: łłumaczenia do za Instalacja Wym  Wybier: łłumaczenia dła pa  Tłumaczenia obsługiwane  Angietki  Tłumaczenia obsługiwane                                                | IBM Installation Manager  w  antalowania.  maganie wstępne Licencje Położenie Składniki Podsumowanie akietów, które zostaną zainstalowane w grupie pakietów IBM Software Delivery Platform, WebSphere Liberty VB.5. e przez wszystkie pakiety ane tylko przez niektóre pakiety  Wybierz w                                                                                                    | szystko Wyczyść wszystk                                                      |
|                                                                                                    | IBM Installation Manager                                                                                                    | rszystko Wyczyść wszystł                                                     |
| ▲<br>Instalacja pakletóv<br>Wybier: tłumaczenia do zz<br>Instalacja Wym<br>Wybierz tłumaczenia dła pz<br>Tłumaczenia obsługiwane<br>Ø Angletasi<br>• Tłumaczenia obsługiwane                        | IBM Installation Manager  w ainstalovania. maganie wstępne Licencje Połczenie Składniki Podsumowanie akietów, które zostaną zainstalowane w grupie pakietów IBM Software Delivery Platform, WebSphere Liberty VB.3. e przez wszystkie pakiety ane tylko przez niektóre pakiety Wybierz w                                                                                                    | rszystko Wyczyść wszyst                                                      |
| ▲ Instalacja pakletóv Wybier tłumsczenia do zz Instalacja Wym Wybierz tłumsczenia dła pz Tłumaczenia obsługiwane @ Angielski • Tłumaczenia obsługiwa                                                | IBM Installation Manager                                                                                                    | nsystka Wyczyść wszyst                                                       |
| Tinstalacja pakietó Wybier tłumaczenia do zz Instalacja Wym Wybierz tłumaczenia dła pz Tumaczenia obsługiwane Ø Angielski Tumaczenia obsługiwane                                                    | IBM Installation Manager                                                                                                    | nzystko Wyczyść wszyst                                                       |
|                                                                                                    | IBM Installation Manager                                                                                                    | szystko Wyczyść wszystł                                                      |
| ▲<br>Instalacja pakletóv<br>Wybier: tłumaczenia do zz<br>Instalacja Wyt<br>Wybierz tłumaczenia obsługiwane<br>✓ Angietski<br>→ Tłumaczenia obsługiwane                                              | IBM Installation Manager                                                                                                    | razystko Wyczyść wszystł                                                     |
| ▲ Instalacja pakletóv<br>Wybier tłumaczenia do zz<br>Instalacja Wyt<br>Wybierz tłumaczenia dła pz<br>Tłumaczenia obsługiwane<br>I Angielski                                                         | IBM Installation Manager  w ainstalowania. maganie wstępne Licencje Połczenie Składniki Podsumowanie askietów, które zostaną zainstalowane w grupie pakietów IBM Software Delivery Platform, WebSphere Liberty VB.S. e przez wszystkie pakiety ane tylko przez niektóre pakiety Wybierz w                                                                                                    | naystko Wyczyść wszystł                                                      |
| Tinstalacja pakletó<br>Wybier tłumscenia do zz<br>Instalacja Wym<br>Wybierz tłumaczenia obługiwane<br>Myniet tłumaczenia obługiwane<br>Angietski Tłumaczenia obsługiwa                              | IBM Installation Manager  w ainstalowania. maganie wstępne Licencje Położenie Składniki Podsumowanie akietów, które zostaną zainstalowane w grupie pakietów IBM Software Delivery Platform, WebSphere Liberty VB.S. re przez wszystkie pakiety rane tylko przez niektóre pakiety Wybierz w                                                                                                    | rszystko Wyczyść wszystł                                                     |
| Thistalacja pakletóv Wybier: tłumszenia do zz Instalacja pakletó Wybier: tłumszenia do zz Instalacja Wyb Wybier: tłumsczenia obsługiwane Mangietsis Tłumsczenia obsługiwane Tłumsczenia obsługiwane | IBM Installation Manager                                                                                                    | azystko Wyczyść wszystł                                                      |
| ▲ Instalacja pakletóv<br>Wybier: tłumaczenia do zz<br>Instalacja Wyt<br>Wybierz tłumaczenia dla pz<br>Tłumaczenia obsługiwane<br>@ Angietaki                                                        | IBM Installation Manager                                                                                                    | nzystko Wyczyść wszystk                                                      |
| ▲ Instalacja pakletóv<br>Wybier tłumaczenia do zz<br>Instalacja Wyt<br>Wybierz tłumaczenia dła pu<br>Tłumaczenia obsługiwane<br>I Angielski                                                         | IBM Installation Manager                                                                                                    | nsystko Wyczyść wszystk                                                      |
| ▲ Instalacja pakletóv<br>Wybier tłumscenia do zu<br>Instalacja Wyn<br>Wybierz tłumscenia dła pu<br>Tłumscenia obsługiwan<br>I Angielski                                                             | IBM Installation Manager                                                                                                    | rszystko Wyczyść wszystk                                                     |
| ▲ Instalacja pakletóv<br>Wybier: łłumsczenia do zr<br>Instalacja Wym<br>Wybier: łłumsczenia dła pi<br>Tłumsczenia obsługiwane<br>@ Angietsis                                                        | IBM Installation Manager                                                                                                    | vszystko Wyczyść wszystk                                                     |
| ▲ Instalacja pakletóv<br>Wybier: tłumaczenia do zz<br>Instalacja Wyt<br>Wybierz tłumaczenia dła pu<br>Tłumaczenia obsługiwane<br>@ Angietski                                                        | IBM Installation Manager                                                                                                    | nzystko Wyczyść wszystk                                                      |

j. Składniki instalacji

|                                                                                                    |                                                                | IBM Insta                                  | allation Mana                | ger                                     |                      |               |                 |            |
|----------------------------------------------------------------------------------------------------|----------------------------------------------------------------|--------------------------------------------|------------------------------|-----------------------------------------|----------------------|---------------|-----------------|------------|
| nstalacia pakietów                                                                                                    |                                                                |                                            |                              |                                         |                      |               |                 |            |
| Wybierz składniki do zainstalowania.                                                                                                    |                                                                |                                            |                              |                                         |                      |               |                 | 7          |
| Instalacja Wymaganie wstępne                                                                                                    | Licencje                                                       | Położenie                                  | Składniki                    | Podsun                                  | mowanie              |               |                 |            |
| Składniki                                                                                                    |                                                                |                                            |                              | Тур                                     | klucza lice          |               |                 |            |
|                                                                                                    | ect 9.1<br>er Liberty for Develop                              | ers 8.5.5.2                                |                              |                                         |                      |               |                 |            |
|                                                                                                    |                                                                |                                            |                              |                                         |                      |               |                 |            |
| ⊇Pokaż załeżności<br>∳r-Wybrane przez program installation Man                                                                                               | ager z powodu zależr                                           | ności                                      |                              | Rozwi                                   | iń wszystko          | Zwiń wszystko | Qdtwórz wartośc | i domyślne |
| Pokaż załeżności<br>∲r-Wybrane przez program installation Man<br>Szczegóły                                                                                   | ager z powodu zależr                                           | IOŚCI                                      |                              | Rozwi                                   | iń wszystko          | Zwiń wszystko | Qdtwórz wartośc | i domyślne |
| Pokaż załeżności<br>∲ - Wybrane przez program installation Man<br>Szczegóły<br>IBM Installation Manager 1.7.2<br>Program IBM Installation Manager to narzędz | ager z powodu zależr<br>je używane do instałc                  | iości<br>owania i konserwoj                | wania pakietów c             | <u>R</u> ozwi<br>programowa             | iń wszystko<br>ania. | Zwiń wszystko | Qdtwórz wartośc | i domyślne |
| □ Pokaz zależności                                                                                                    | ager z powodu zależr<br>ie używane do instalo<br>ułumin Wurman | iości<br>wania i konserwor<br>ane Tumczaku | wania pakietów c<br>we łacza | <u>R</u> ozwi<br>programowa<br>nie Dost | iń wszystko<br>ania. | Zwiń wszystko | Qdtwórz wartośc | i domyślne |

k. Podsumowanie i rozpoczęcie instalacji

| Instalacja pakietów                                                                                                    | -                                                                                                    |
|----------------------------------------------------------------------------------------------------|----------------------------------------------------------------------------------------------------|
| Wprowadź informacje o konfiguracji pa                                                                                                    | kietów.                                                                                                    |
| Instalacja Wymaganie wstę                                                                                                    | pne Licencje Położenie Składniki Podsumowanie                                                                                                    |
| <ul> <li>IBM Software Delivery Platform</li> <li>IBM Software Delivery Platform</li> </ul>                                                                            | Konfiguracje wspólne dla IBM Software Delivery Platform<br>System pomocy                                                                                                    |
| <ul> <li>System pomocy</li> <li>System pomocy</li> <li>WebSphere Liberty V8.5</li> <li>IBM WebSphere Application Ser<br/>Repozytorium<br/>Wybór składników</li> </ul> | Pomoc zdalna jest dostępna i domyślnie wiączona. Można korzystać z pomocy zdalnej w celu dynamicznego pobierania i<br>przeszukiwania najnowszej dokumentacji produktu w sieci WWW. W wypadku pracy w tybie bez połączenia mozna też pobrać<br>potrzehna teżć pomocy do kolaniego systemu pikków tiskniej kroniem tamiowićć korzystania z systemu pomocy sofingurowanego<br>na serwerze intranetowym. W wypadku zainstalowania pakietów, które nie korzystają z pomocy zdalnej, dokumentacja tych pakietów<br>zostanie zinstalowana na komputere lokalnym.<br>Po instalacji mozna zmienić sposób dostępu do pomocy, korzystając z opcji preferencji pomocy w produkcie.<br>© Upskaj dostęp do pomocy i selici WWW |
|                                                                                                    | Pourez ponioci rozzyskaj z testi tokanite.     Uzyskaj dostęp do pomocy na serverze w intranecie                                                                                                    |
|                                                                                                    | Host:                                                                                                    |
|                                                                                                    | Ścieżka:                                                                                                    |
|                                                                                                    |                                                                                                    |
|                                                                                                    |                                                                                                    |
|                                                                                                    |                                                                                                    |
|                                                                                                    |                                                                                                    |
|                                                                                                    |                                                                                                    |
|                                                                                                    |                                                                                                    |
| < >>                                                                                                    |                                                                                                    |
|                                                                                                    |                                                                                                    |
|                                                                                                    | < Wstecz Dalej > Instaluj Anuluj                                                                                                    |

- 1. Zakończenie instalacji
- 4. Należy pobrać i zainstalowąć PostgreSQL
  - a. Instalacja uruchomienie pobranego skrótu.
    - b. Okno powitalne

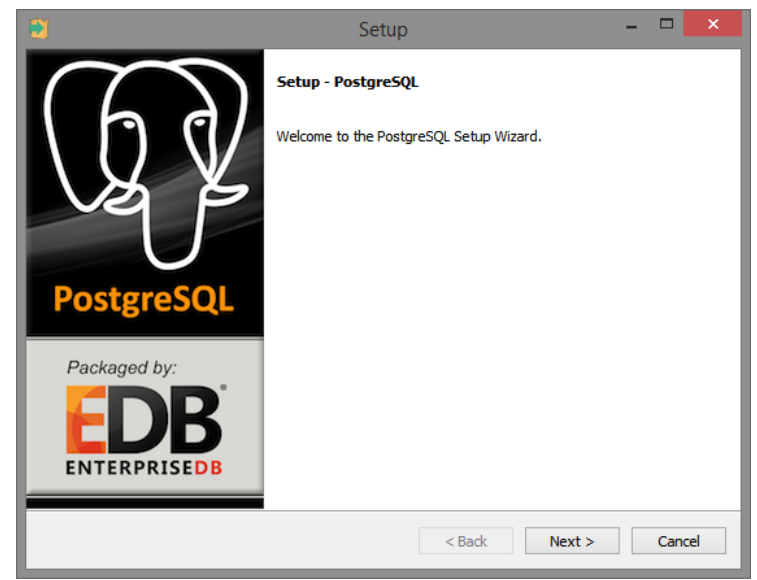

c. Wskazanie miejsca docelowego

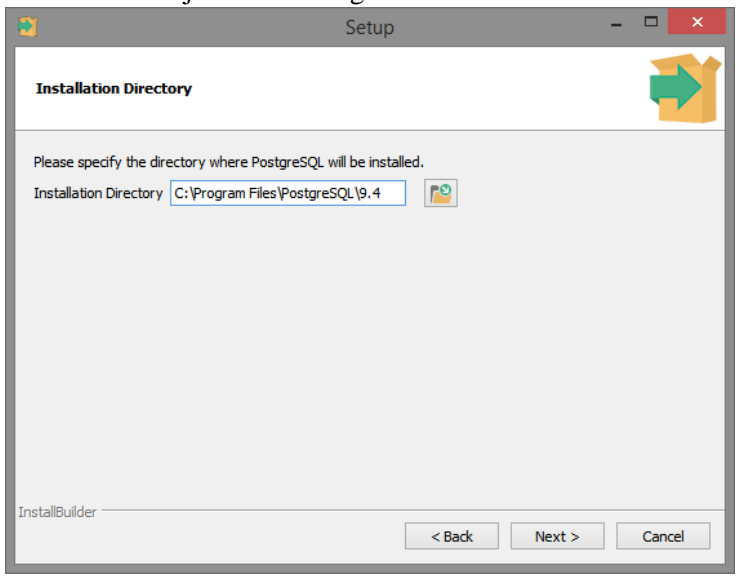

d. Wskazanie źródła danych

| 2                                                                                                   | Setup – 🗆 🗙          |
|----------------------------------------------------------------------------------------------------|----------------------|
| Data Directory                                                                                      | <b>1</b>             |
| Please select a directory under which to store yo<br>Data Directory :\Program Files\PostgreSQL\9.4\ | ur data.<br>Jata 🔊   |
| InstallBuilder                                                                                      | < Back Next > Cancel |

e. Nadanie hasła i użytkownika Login: mydb,

## Hasło mydb

| •                                                 |                          | Setup            |        | -      | ×      |
|---------------------------------------------------|--------------------------|------------------|--------|--------|--------|
| Password                                          |                          |                  |        |        | -      |
| Please provide a p<br>Password<br>Retype password | assword for the database | superuser (postg | res).  |        |        |
| InstallBuilder                                    |                          |                  | < Back | Next > | Cancel |

f. Nadanie portu (domyślnie 5432)

| 2                           | Setup                                           | - |       | ×  |
|-----------------------------|-------------------------------------------------|---|-------|----|
| Port                        |                                                 |   |       |    |
| Please sele<br>Port 5432    | ct the port number the server should listen on. |   |       |    |
| InstallBuilder <sup>.</sup> | < Back Next >                                   |   | Cance | el |

g. Opje zaawansowane – pozostawienie bez zmian

| •                  | Setup                                                                | - |        |
|--------------------|----------------------------------------------------------------------|---|--------|
| Advance            | d Options                                                            |   | -      |
| Select I<br>Locale | he locale to be used by the new database duster.<br>[Default locale] |   |        |
| InstallBuilder     | < Back Next >                                                        |   | Cancel |

h. Potwierdzenie instalacji narzędzia

| •                                                | Setup             | -      | ×      |
|--------------------------------------------------|-------------------|--------|--------|
| Ready to Install                                 |                   |        | -      |
| Setup is now ready to begin installing PostgreSQ | on your computer. |        |        |
|                                                  |                   |        |        |
|                                                  |                   |        |        |
|                                                  |                   |        |        |
|                                                  |                   |        |        |
| InstallBuilder                                   | (D) I             | Nexts  | Quart  |
|                                                  | < Back            | Next > | Cancel |

i. Postęp instalacji

| <b>a</b>                                           | Setup           |          |        |   | ×        |
|----------------------------------------------------|-----------------|----------|--------|---|----------|
| Installing                                         |                 |          |        |   | <b>F</b> |
| Please wait while Setup installs PostgreSQL on you | ur computer.    |          |        |   |          |
|                                                    | Installing      |          |        |   |          |
| Unpacking C:\Program []L\9.4\doc\postgresql\h      | tml\release-7-3 | -18.html |        |   |          |
|                                                    |                 |          |        |   |          |
|                                                    |                 |          |        |   |          |
|                                                    |                 |          |        |   |          |
|                                                    |                 |          |        |   |          |
|                                                    |                 |          |        |   |          |
|                                                    |                 |          |        |   |          |
|                                                    |                 |          |        |   |          |
|                                                    |                 |          |        |   |          |
|                                                    |                 |          |        |   |          |
| TaskallDuilder                                     |                 |          |        |   |          |
| TI Praiidailad                                     |                 | < Back   | Next > | С | ancel    |

j. Zakończenie instalacji

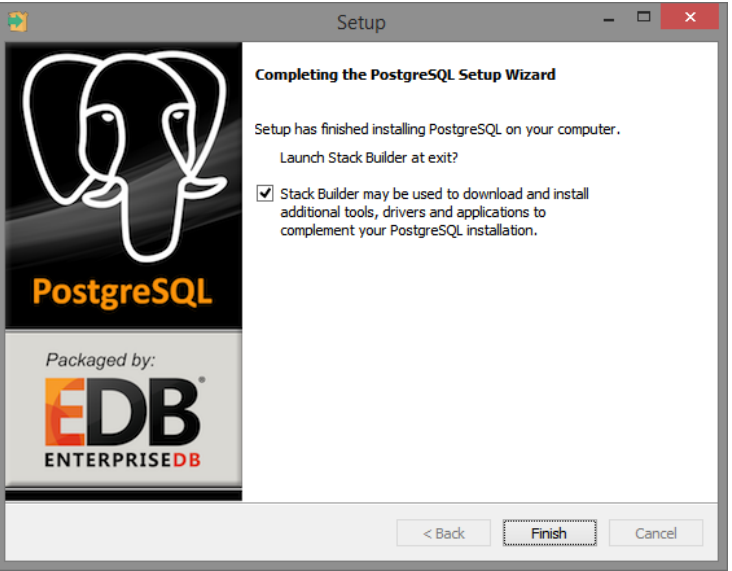

k. Instalacja stack buildera

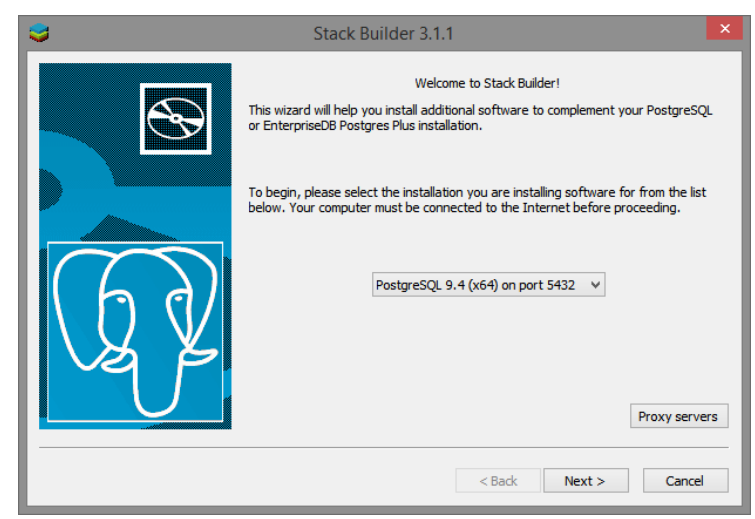

- 5. Pobranie i instlacja Python w wersji 2.7 (wersja nie może być inna) Link do strony: <u>https://www.python.org/download/releases/2.7/</u>
  - a. Ekran powitalny instalacja dla danego użytkownika

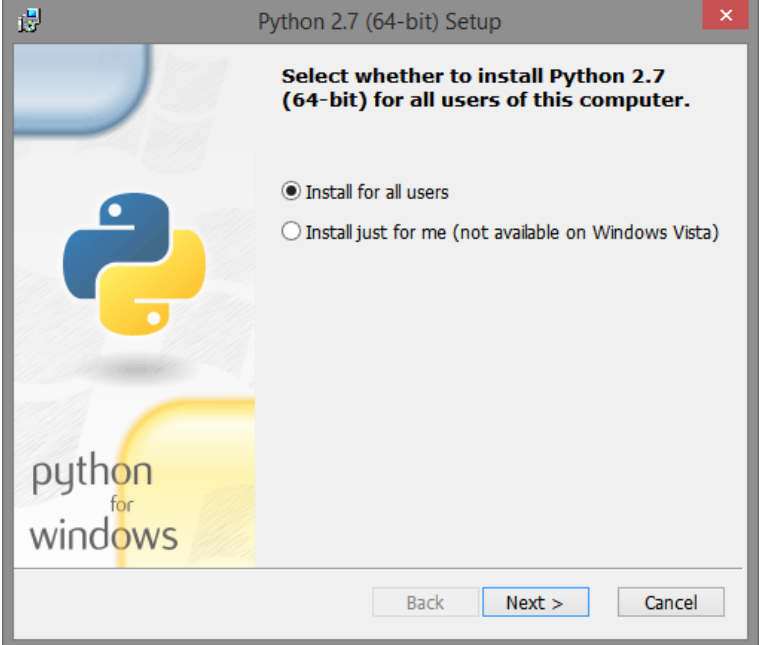

b. Określenie miejsca docelowego

| 3       | Python 2.7 (64-bit) Setup                                      | ×  |
|---------|----------------------------------------------------------------|----|
|         | Select Destination Directory                                   |    |
|         | Please select a directory for the Python 2.7 (64-bit<br>files. | :) |
|         | Python27 V Up Nev                                              | v  |
|         |                                                                |    |
|         |                                                                |    |
|         | -                                                              |    |
| python  |                                                                |    |
| windows | C:\Python27\                                                   |    |
|         | < Back Next > Cancel                                           |    |

c. Wybranie zakresu instalacji – najlepiej pełny

| iB                | Python 2.7 (64-bit) Setup                                                                                                    | × |
|-------------------|----------------------------------------------------------------------------------------------------|---|
|                   | Customize Python 2.7 (64-bit)<br>Select the way you want features to be installed.<br>Click on the icons in the tree below to change the<br>way features will be installed. |   |
| 2                 | Python     Register Extensions     Tc/Tk     Documentation     Utility Scripts     Test suite                                                                               |   |
|                   | Python Interpreter and Libraries                                                                                                    |   |
| python<br>windows | This feature requires 23MB on your hard drive. It has 5 of 5 subfeatures selected. The subfeatures require 29MB on your hard drive.                                         |   |
| Disk Usage Advanc | ed < Back Next > Cancel                                                                                                    |   |

d. Proces instalacji

| il <sup>0</sup>                        | Python 2.7 (64-bit) Setup                             | ×   |
|----------------------------------------|-------------------------------------------------------|-----|
| Install Python 2.7 (64-bi              | t)                                                    | - 1 |
|                                        |                                                       |     |
| Please wait while the several minutes. | Installer installs Python 2.7 (64-bit). This may take |     |
| Status: Copying new                    | / files                                               | - 1 |
|                                        |                                                       | - 1 |
|                                        |                                                       | - 1 |
|                                        |                                                       |     |
|                                        |                                                       |     |
|                                        |                                                       |     |
|                                        |                                                       |     |
|                                        | < Back Next > Cancel                                  |     |

e. Potwierdzenie instalacji

| i <sup>g</sup>    | Python 2.7 (64-bit) Setup                                                                                                    | × |
|-------------------|----------------------------------------------------------------------------------------------------|---|
|                   | Completing the Python 2.7 (64-bit)<br>Installer                                                                                                    |   |
| 2                 | Special Windows thanks to:<br>Mark Hammond, without whose years of freely<br>shared Windows expertise, Python for Windows<br>would still be Python for DOS. |   |
| python<br>windows | Click the Finish button to exit the Installer.                                                                                                    |   |
|                   | < Back Finish Cancel                                                                                                    |   |

- 6. Sprawdzenie wersji pythona zainstalowanego na stacji roboczej
  - a. Uruchomienie konsoli python i wpisanie komendy: python -version
     Pożądana komenda to 2.7 64 bit.
  - b. Jeśli komenda zwraca błąd, należy dodać pythona do ścieżek systemowych w sposób następujący należy otworzyć właściwości systemu z poziomu mojego komputera

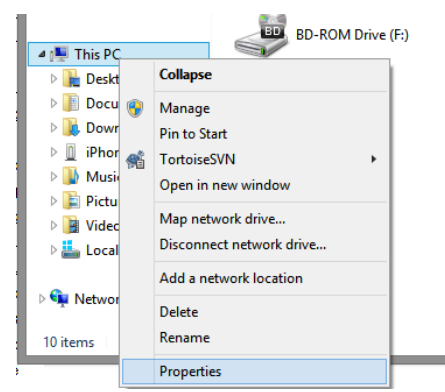

c. Wybranie zaawansowanych opcji systemowych i wybranie zmiennych systemowych.

|                                                                                                    | System                                                                                                    |                  |
|----------------------------------------------------------------------------------------------------|----------------------------------------------------------------------------------------------------|------------------|
| ) ( ) → ↑ ( ) Contro                                                                                                    | I Panel → System and Security → System                                                                                                    |                  |
| <ul> <li>Control Panel Home</li> <li>Device Manager</li> <li>Remote settings</li> <li>System protection</li> <li>Advanced system settings</li> </ul> | I Panel → System and Security → System  View hereis is formation a base to a system Properties  Computer Name Hardware Advanced System Protection Remote  You must be logged on as an Administrator to make most of these changes.  Performance Visual effects, processor scheduling, memory usage, and virtual memory  Settings  User Profiles  Desktop settings related to your sign-in  Startup and Recovery  System startup, system failure, and debugging information | ×<br>0<br>1<br>1 |
|                                                                                                    | Environment Variables OK Cancel Apply                                                                                                    |                  |

d. Dodanie do zmiennej systemowej nazwanej PATH i wskazanie ścieżki do zainstalowanego pythona. Ścieżka:

C:\Python27\;C:\Python27\Scripts

e. W konsoli CMD powinno widnieć

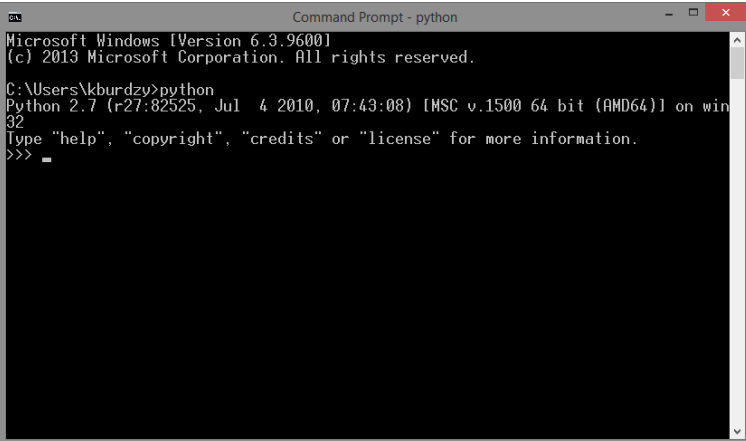

- 7. Pobranie i zainstalowanie pip
  - a. Należy pobrać i zapisać jako plik \*.py z zasobu: <u>https://raw.githubusercontent.com/pypa/pip/master/contrib/get-pip.py</u>
  - b. Należy w konsoli CMD przejść do pliku i uruchomić polecenie python get-pip.pyx
  - c. Instalacja zakończona sukcesem zwróci komunikat: Successfully installed pip-7.0.3
- 8. Pobranie i instalacja Scons.
  - a. Plik należy pobrać z zasobu (wersja przynajmniej 2.3.3): http://www.scons.org/
  - Należy w konsoli CMD przejść do pliku i uruchomić polecenie python setup.py install
  - c. Instalacja zakończona sukcesem zwróci komunikat: Writing C:\Python27\scons-2.3.3\scons-2.3.3-py2.7.egg-info Installed SCons library modules into C:\Python27\scons-2.3.3 Installed SCons scripts into C:\Python27\Scripts

## 9. Instalacja pip dev win

- a. Należy w konsoli CMD przejść do plików źródłowych bioweb i uruchomić polecenie pip install -r pip dev win.requirements
- b. Instalacja zakończona sukcesem zwróci komunikat: Successfully built flup Installing collected packages: flup, Django, coverage Successfully installed Django-1.7.4 coverage-3.7.1 flup-1.0.2

## 10. Instalacja psycopg

- a. Należy pobrać plik z zasobu: <u>http://www.stickpeople.com/projects/python/win-psycopg/</u>
- b. Ekran powitalny

|                   | Setup                                                                                                    | × |
|-------------------|----------------------------------------------------------------------------------------------------|---|
| Python<br>powered | This Wizard will install psycopg2 on your computer. Click Next to continue on<br>Cancel to exit the Setup Wizard.<br>Psycopg is the most popular PostgreSQL database adapter for the Python<br>programming language. Its main features are the complete implementation<br>the Python DB API 2.0 specification and the thread safety (several thread<br>share the same connection). It was designed for heavily multi-threaded<br>applications that create and destroy lots of cursors and make a large numt<br>of concurrent "INSERT"s or "UPDATE's.<br>Psycopg 2 is mostly implemented in C as a libpq wrapper, resulting in being<br>both efficient and secure. It features client-side and server-side cursors,<br>asynchronous communication and notifications. "COPY TD/COPY FROM<br>Mary Python types are supported out-of-the-box and adapted to matching<br>PostgreSQL data types; adaptation can be extended and customized thar<br>fiexible objects adaptation system. |   |
|                   | < Back Next > Cance                                                                                                    | : |

c. Wybranie zainstalowanej wersji Python

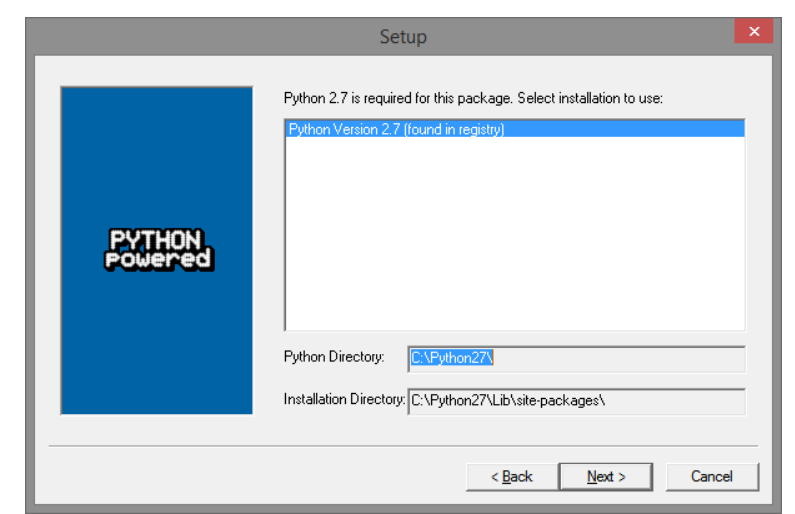

d. Instalacja

|                   | Setup                                                                                                    | × |
|-------------------|----------------------------------------------------------------------------------------------------|---|
| PYTHON<br>Powered | Click Next to begin the installation of psycopg2. If you want to review or<br>change any of your installation settings, click Back. Click Cancel to exit the<br>wizard. |   |
|                   | Ready to install                                                                                                    |   |
|                   | < Back Next > Cancel                                                                                                    |   |

e. Podsumowanie instalacji

|                   | Setup                                             | ×      |
|-------------------|---------------------------------------------------|--------|
|                   | Click the Finish button to exit the Setup wizard. |        |
| PYTHON<br>powered |                                                   | ^      |
|                   | <                                                 | Cancel |

- 11. Instalacja boost
  - a. Należy pobrać i zainstalować boost: <u>http://www.boost.org/</u>
  - b. Należy przejść CMD do rozpakowanego katalogu pobranego boost
  - c. Należy uruchomić polecenie bootstrap.bat
  - d. Wykonanie polecenia zostanie zakończone komunikatem: Building Boost.Build engine Bootstrapping is done.
  - e. Po wykonaniu polecenia należy uruchomić poniższą komendę:

bjam.exe --address-model=64 link=static link=shared
variant=release variant=debug threading=multi stage

- f. Komenda zwróci komunikat
  - ...updated 2193 targets...
- g. Należy zainstalować boost przy pomocy komendy: bjam.exe --address-model=64 link=static link=shared variant=release variant=debug threading=multi install
- h. Komenda zwróci komunikat:

...updated 11707 targets...

- 12. Instalacja mt4cpp
  - a. Należy pobrać pliki źródłowe mt4cpp: <u>http://sourceforge.net/projects/mt4cpp</u>
  - b. Pliki należy wgrać do utworzonego katalogu w ścieżce C:\usr\local\include
- 13. Instalacja lighttpd
  - a. Należy pobrać i zainstalować lighthttpd (\*.exe): <u>http://en.wlmp-project.net/downloads.php</u>
  - b. Należy uruchomić instalator ekran powitalny

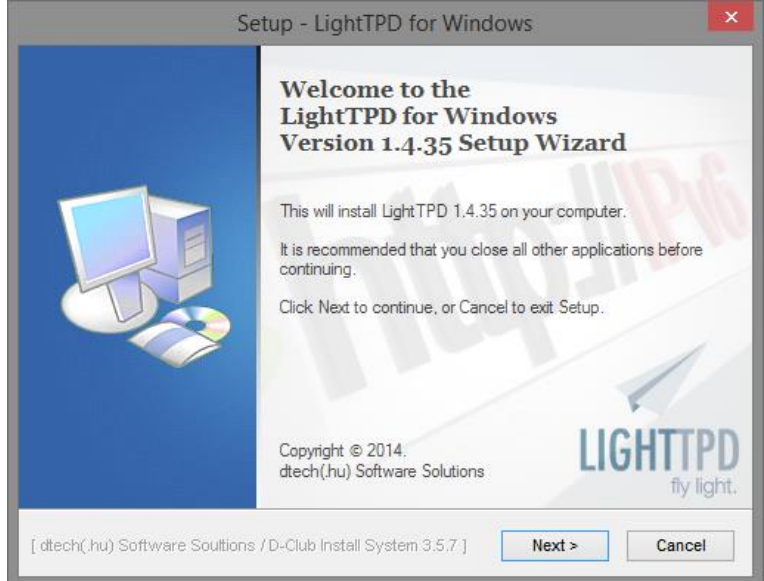

c.

d. Akceptacja warunków licencyjnych

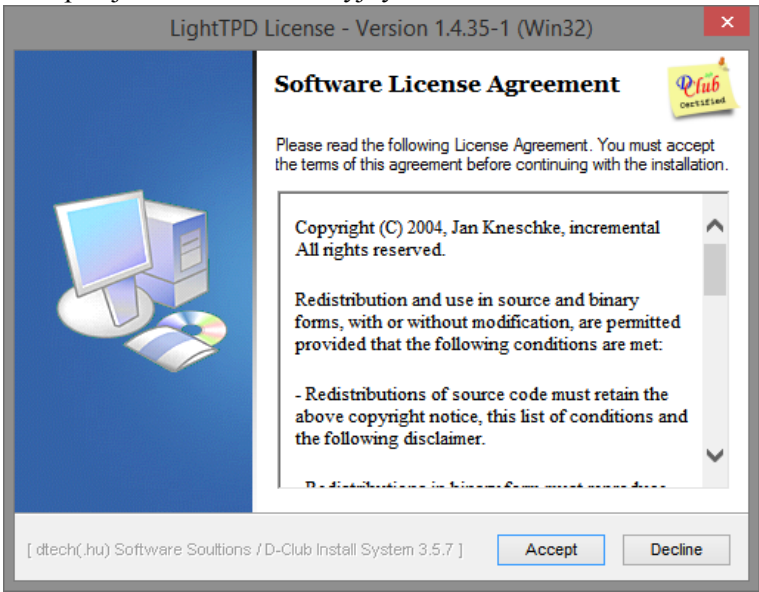

e. Po instalacji należy do zmiennej systemowej PATH dodać ścieżkę:

| C:\Program | Files | (x86) | \LightTPD |
|------------|-------|-------|-----------|
|------------|-------|-------|-----------|

- 14. Instalacja node.js
  - a. Należy pobrać instalator ze strony: <u>https://nodejs.org/download/</u>

|        | ···· = · ····                                                                        |                                       |
|--------|--------------------------------------------------------------------------------------|---------------------------------------|
| ر<br>ا | Node.js Setup                                                                        | ×                                     |
|        | Welcome to the Node.js Se                                                            | etup Wizard                           |
| nede®. | The Setup Wizard will install Node.js on<br>Next to continue or Cancel to exit the S | your computer. Click<br>Setup Wizard. |
|        |                                                                                      |                                       |
|        |                                                                                      |                                       |
|        |                                                                                      |                                       |
|        | Back Next                                                                            | Cancel                                |

b. Warunki licencyjne

| B                                                                                                    | N                                                                                                    | lode.js Se                                                                                    | etup                                                                                                    |                                                                                                    | - 🗆                                 | ×        |
|----------------------------------------------------------------------------------------------------|----------------------------------------------------------------------------------------------------|-----------------------------------------------------------------------------------------------|----------------------------------------------------------------------------------------------------|----------------------------------------------------------------------------------------------------|-------------------------------------|----------|
| End-User Lic                                                                                                    | ense Agreement                                                                                                    |                                                                                               |                                                                                                    |                                                                                                    | da                                  | <u>.</u> |
| Please read                                                                                                    | the following license agr                                                                                                    | eement care                                                                                   | etully                                                                                                   |                                                                                                    |                                     | . (19)   |
| Node's lice                                                                                                    | ense follows:                                                                                                    |                                                                                               |                                                                                                    |                                                                                                    |                                     | ^        |
| Copyright J<br>reserved. P<br>obtaining a<br>(the "Softw<br>without lim<br>distribute, s<br>permit pers<br>to the follow | oyent, Inc. and other<br>ermission is hereby<br>copy of this softwar<br>are"), to deal in the<br>itation the rights to us<br>sublicense, and/or se<br>cons to whom the So<br>wing conditions: | r Node cor<br>granted, f<br>e and ass<br>Software<br>use, copy,<br>ell copies o<br>oftware is | ntributors. A<br>ree of char<br>ociated doc<br>without res<br>modify, me<br>of the Softw<br>furnished to | Il rights<br>ge, to any pe<br>umentation f<br>triction, inclu<br>rge, publish,<br>vare, and to<br>o do so, subj | erson<br>files<br>uding<br>,<br>ect | ~        |
| ✓ I accept th                                                                                                    | e terms in the License A                                                                                                    | greement                                                                                      |                                                                                                    |                                                                                                    |                                     |          |
|                                                                                                    | Print                                                                                                    |                                                                                               | Back                                                                                                    | Next                                                                                                    | Cano                                | cel      |

c. Folder docelowy instalacji

| i₿ | Node.js Setup 🗕 🗆 🗙                               |  |
|----|---------------------------------------------------|--|
| D  | Choose a custom location or click Next to install |  |
| I  | Install Node.js to:                               |  |
| [  | C:\Program Files (x86)\nodejs\<br>Change          |  |
|    | <u>B</u> ack <u>N</u> ext Cancel                  |  |

d. Wybranie składników.

| iB                                                                              | Node.js S                                                                                                    | _ (                                                                                                    | ×    |      |      |       |   |  |  |
|---------------------------------------------------------------------------------|----------------------------------------------------------------------------------------------------|----------------------------------------------------------------------------------------------------|------|------|------|-------|---|--|--|
| Custom Setup<br>Select the way yo                                               | ou want features to be installed                                                                                                    | ł.                                                                                                    |      | n    | d    | ¢ 🔋   |   |  |  |
| Click the icons in the tree below to change the way features will be installed. |                                                                                                    |                                                                                                    |      |      |      |       |   |  |  |
|                                                                                 | Image: Structure       Install the core Node.js runtime         Image: Structure       Install the core Node.js runtime         Image: Structure       Install the core Node.js runtime         Image: Structure       Install the core Node.js runtime         Image: Structure       Install the core Node.js runtime         Image: Structure       Install the core Node.js runtime         Image: Structure       Install the core Node.js runtime         Image: Structure       Install the core Node.js runtime         Image: Structure       Install the core Node.js runtime         Image: Structure       Install the core Node.js runtime         Image: Structure       Install the core Node.js runtime         Image: Structure       Install the core Node.js runtime         Image: Structure       Image: Structure         Image: Structure       Image: Structure         Image: Structure       Image: Structure         Image: Structure       Image: Structure         Image: Structure       Image: Structure         Image: Structure       Image: Structure         Image: Structure       Image: Structure         Image: Structure       Image: Structure         Image: Structure       Image: Structure         Image: Structure       Image: Structure         < |                                                                                                    |      |      |      | 2     |   |  |  |
| 4                                                                               | >                                                                                                    | This feature requires 5069KB on<br>your hard drive. It has 2 of 2<br>subfeatures selected. The<br>subfeatures require 0KB on your<br>hard drive. |      |      |      |       |   |  |  |
|                                                                                 |                                                                                                    |                                                                                                    |      |      | Brow | se    |   |  |  |
| Reset                                                                           | Disk Usage                                                                                                    | В                                                                                                    | lack | Next | С    | ancel | ] |  |  |

e. Podsumowanie instalacji

| ទើ | J Node,js Setup – 🗆 🗙                                                                                                    |
|----|----------------------------------------------------------------------------------------------------|
|    | Ready to install Node.js                                                                                                    |
|    | Click Install to begin the installation. Click Back to review or change any of your installation settings. Click Cancel to exit the wizard. |
|    |                                                                                                    |
|    | Back Install Cancel                                                                                                    |

f. Proces instalacji

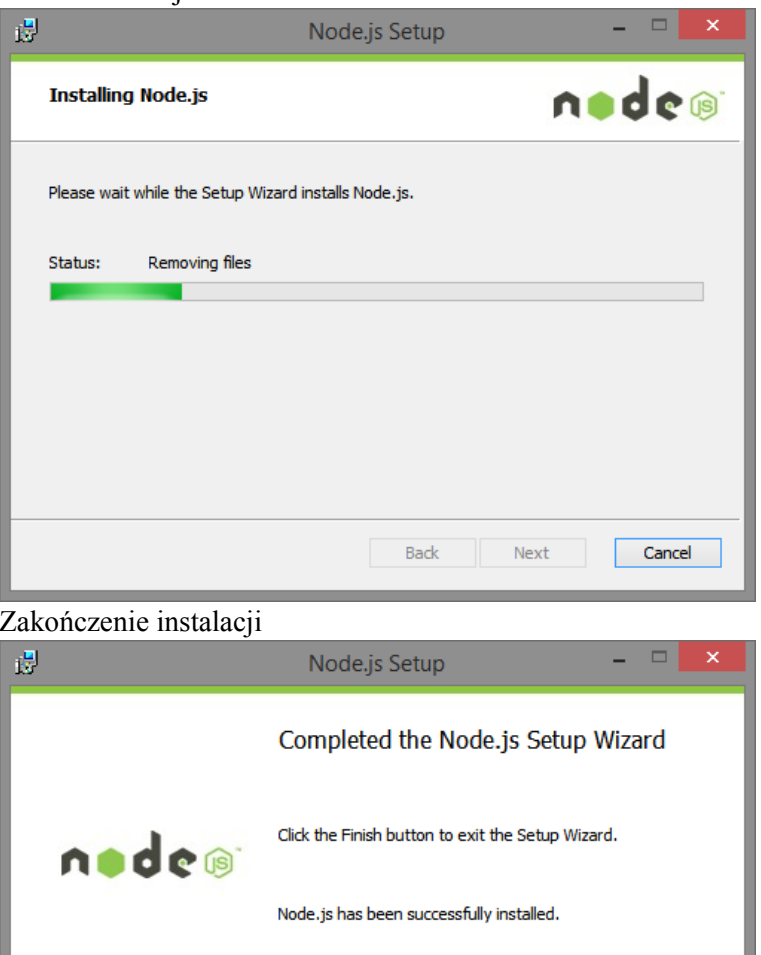

Zakończenie instalacji g.

| <u>ت</u> ا | Node.js Setup                                     | - 🗆 🗙  |  |  |  |  |  |  |
|------------|---------------------------------------------------|--------|--|--|--|--|--|--|
|            | Completed the Node.js Setup Wizard                |        |  |  |  |  |  |  |
| nodeo      | Click the Finish button to exit the Setup Wizard. |        |  |  |  |  |  |  |
|            | Node.js has been successfully installed.          |        |  |  |  |  |  |  |
|            |                                                   |        |  |  |  |  |  |  |
|            |                                                   |        |  |  |  |  |  |  |
|            | Back Finish                                       | Cancel |  |  |  |  |  |  |

- 15. Instalacja bower
  - a. Należy w konsoli CMD uruchomić polecenie: npm install -g bower
  - b. Komunikat po zakończonej instalacji (początek): bower@1.4.1
    - C:\Users\kburdzy\AppData\Roaming\npm\node\_modules\bower
- 16. Uruchomienie aplikacji w Eclipse z rozszerzeniem IBM Rational Software Architect (RSA)
  - a. Należy rozpakować bioweb
  - b. Należy uruchomić Eclipse RSA
  - c. Należy utworzyć nowy projekt z opcji folderu źródłowego.

| ٢    |                           |                   |          |               |             |                               | C/C++  |  |  |
|------|---------------------------|-------------------|----------|---------------|-------------|-------------------------------|--------|--|--|
| File | Edit Source Refactor      | Navigate Search F | rojec    | t Run         | Window      | Help                          |        |  |  |
|      | New                       | Alt+Shift+N ►     | <b>6</b> | Makefile      | e Project w | ith Existing Code             |        |  |  |
|      | Open File                 |                   | <b>6</b> | C++ Pro       | oject       |                               |        |  |  |
|      | Close                     | Ctrl+W            | C        | C Projec      | :t          |                               |        |  |  |
|      | Close All                 | Ctrl+Shift+W      |          | Project       | •           |                               |        |  |  |
| B    | Save                      | Ctrl+S            | C++      | Convert       | to a C/C+   | + Autotools Project           |        |  |  |
|      | Save As                   |                   | C++      | Convert       | to a C/C+   | + Project (Adds C/C++ Nature) |        |  |  |
|      | Save All                  | Ctrl+Shift+S      | 63       | Source Folder |             |                               |        |  |  |
| ·    | Revert                    |                   |          | Folder        |             |                               |        |  |  |
|      |                           |                   | C        | Source F      | File        |                               |        |  |  |
|      | Move                      |                   | ĥ        | Header I      | File        |                               |        |  |  |
|      | Rename                    | F2                | <b>₽</b> | File from     | n Template  | e                             |        |  |  |
| 8    | Refresh                   | F5                | G        | Class         |             |                               |        |  |  |
|      | Convert Line Delimiters T | •                 | đ        | Task          |             |                               |        |  |  |
| ۵    | Print                     | Ctrl+P            |          | Other         |             |                               | Ctrl+N |  |  |

d. Aplikacja wygeneruje zestaw klas gotowy do uruchomienia. Zestaw klas można edytować graficznie przy pomocy zainstalowanego dodatku RSA.

|                                                                                                    | C/C++ -                                                                                                    | zpi/caic/sic/ | calc.cpp - Eclipse    |          |            |         |                                                                                                    |                                                                                                    |
|----------------------------------------------------------------------------------------------------|----------------------------------------------------------------------------------------------------|---------------|-----------------------|----------|------------|---------|----------------------------------------------------------------------------------------------------|----------------------------------------------------------------------------------------------------|
| File Edit Source Refactor Navigate Search Project Run Window Help                                                                                                    |                                                                                                    |               |                       |          |            |         |                                                                                                    |                                                                                                    |
| · · · · · · · · · · · · · · · · · · ·                                                                                                    | G •   ☆ • O • 9: • 9: • @ ⊕ <i>A</i> • ]∮                                                                                                    | * E 1         | <u>∲</u>   • §  • % ↔ | • 🔿 •    |            |         | Quick Acc                                                                                                    | ess 🖹 😭 🕞 C/C++                                                                                                    |
| 🎦 Project Explorer 🛛 📄 🐄 🔻 🗖                                                                                                    | 🖻 calc.cpp 🔀 💽 calc.hpp 🔹 calcpy.cpp                                                                                                    |               |                       |          |            |         | 🛚 📴 Outli 😒 🛞 Ma                                                                                                    | ak 🗐 Task 🖳 🗖                                                                                                    |
| Project Explorer     Project Explorer     Proj | <pre>@ catcop % @ catcop @ catcop @ catcop @ catcop % @ catcop % @</pre> |               |                       |          |            |         | Curick Acc<br>Curick Acc<br>Curick | ess i Bi i Coccee<br>ka i Taka i Di Coccee<br>i III anager:: CommandManager<br>Janager::finadese) : CommandManager<br>Janager::finadese) : CommandManager<br>Janager::finadese) : CommandMexe(<br>Janager::clearHistory() : void |
|                                                                                                    | 35 historyclear();<br>36 }                                                                                                    |               |                       |          |            |         |                                                                                                    |                                                                                                    |
|                                                                                                    | 37                                                                                                    |               |                       |          |            | ×       |                                                                                                    |                                                                                                    |
|                                                                                                    |                                                                                                    |               |                       |          |            | ,       |                                                                                                    | ,                                                                                                    |
|                                                                                                    | 🖹 Problems 🖾 🧔 Tasks 😳 Console 🛄 Properties 👘 🗢 🗖                                                                                                    |               |                       |          |            |         |                                                                                                    |                                                                                                    |
|                                                                                                    | Description                                                                                                    | Resource      | Path                  | Location | Туре       |         |                                                                                                    |                                                                                                    |
|                                                                                                    |                                                                                                    |               |                       |          |            |         |                                                                                                    |                                                                                                    |
|                                                                                                    |                                                                                                    |               |                       |          |            |         |                                                                                                    |                                                                                                    |
|                                                                                                    |                                                                                                    |               |                       |          |            |         |                                                                                                    |                                                                                                    |
|                                                                                                    |                                                                                                    |               |                       |          |            |         |                                                                                                    |                                                                                                    |
|                                                                                                    | · · · · · · · · · · · · · · · · · · ·                                                                                                    |               | 1                     | Writable | Smart Inse | rt 21:1 | 1                                                                                                    |                                                                                                    |